# Лабораторна робота № 3 НАЛАГОДЖЕННЯ ТА ДОСЛІДЖЕННЯ РОБОТИ ВІРТУАЛЬНИХ ЛОКАЛЬНИХ МЕРЕЖ НА ОСНОВІ ГРУПУВАННЯ ПОРТІВ ТА ТРАНКОВИХ ПРОТОКОЛІВ У МЕРЕЖІ НА БАЗІ КОМУТАТОРІВ CISCO

*Мета заняття*: ознайомитися з особливостями функціонування та налагодження роботи технології VLAN на основі групування портів та транкових протоколів на обладнанні Сіѕсо; отримати практичні навички налагодження, моніторингу та діагностування роботи VLAN, побудованих з використанням групування портів та транкових протоколів у мережі, побудованій на базі обладнання Сіѕсо; дослідити процес роботи технологій VLAN на основі групування портів та транкових протоколів та процеси передачі даних у побудованій мережі.

# Теоретичні відомості

# Рекомендації стосовно підвищення рівня захищеності мереж, побудованих з використанням технологій VLAN

Багатьма виробниками обладнання розроблені базові рекомендації, що стосуються підвищення рівня захищеності комутованих мереж, які побудовані з використанням технологій VLAN. Часто ці рекомендації є комплексними і враховують використання і інших технологій та протоколів. Рекомендації щодо застосування VLAN, розроблені фірмою Cisco, є наступними:

1. Відключити всі незадіяні порти/інтерфейси комутатора та помістити їх у VLAN, що не використовується.

2. Використосувати як VLAN керування пристроєм нестандартну VLAN (будь-яку VLAN, окрім Default VLAN – VLAN 1, що створюється за замовчуванням).

3. Не використовувати VLAN 1 для будь-яких операцій.

4. Налагодити всі порти/інтерфейси комутатора, до яких підключені кінцеві користувачі, як порти/інтерфейси доступу (вимкнути функціонування протоколу DTP на цих портах).

5. Точно (недвозначно) налагодити параметри транкових інфраструктурних портів/інтерфейсів. 6. Завжди використовувати призначені ідентифікатори (номери) VLAN для всіх транкових портів/інтерфейсів.

7. Налагодити тегуванння для Native VLAN на транкових каналах та налагодити відкидання нетегованих кадрів.

8. Встановити стан порта/інтерфеса за замовчуванням як відключений.

# Порядок налагодження VLAN на основі групування портів та транкових протоколів на комутаторі Cisco

Порядок налагодження віртуальної локальної мережі на базі комутатора Cisco при використанні групування портів та транкового протоколу 802.1Q згідно з рекомендаціями виробника є таким:

1. Створити віртуальну локальну комп'ютерну мережу (обов'язково).

2. Вказати назву для створеної віртуальної локальної комп'ютерної мережі (необов'язково).

3. Для обраного інтерфейсу/порту доступу (або групи інтерфейсів/портів) вказати тип – інтерфейс/порт доступу (необов'язково).

4. Для обраного інтерфейсу/порту доступу (або групи інтерфейсів/портів) вказати належність до створеної віртуальної локальної комп'ютерної мережі (обов'язково).

5. Для обраного транкового інтерфейсу/порту (або групи інтерфейсів/портів) вказати тип — транковий інтерфейс/порт (обов'язково).

6. Для обраного транкового інтерфейсу/порту налагодити додаткові параметри транкового каналу (необов'язково).

7. Для обраного транкового інтерфейсу/порту налагодити додаткові параметри передачі кадрів (заборонені і дозволені VLAN, native VLAN тощо) (необов'язково).

# Команди налагодження VLAN на основі групування портів та транкових протоколів на комутаторах Cisco

Налагодження VLAN на основі групування портів та транкових протоколів на комутаторах Сізсо є досить складним процесом, який передбачає використання досить великої кількості операцій адміністрування. Водночас цей процес вимагає від адміністратора чіткого розуміння фізичної і логічної структури мережі та акуратного виконання команд налагодження. Дуже важливим є питання правильного налагодження ліній доступу та транкових (магістральних) каналів. Особливістю налагодження транкових каналів на комутаторах Сізсо є використання на транкових портах/інтерфейсах фірмового протоколу канального рівня DTP (Dynamic Trunking Protocol). Основне призначення цього протоколу – проведення переговорів про налагодження транкового каналу та транкового протоколу, що буде використовуватися (ISL чи 802.1Q). На більшості сучасних комутаторів Сізсо протокол ISL не застосовується, а за замовчуванням встановлюється протокол 802.1Q.

Для створення VLAN на комутаторі Сіsco застосовується команда vlan. Зазначення імені VLAN здійснюється за допомогою команди **пате**. Встановлення відповідних режимів, налагодження належності портів до відповідних VLAN та налагодження параметрів транкових каналів здійснюється командами, що похідні від команди switchport.

Налагодження інтерфейса/порта комутатора як інтерфейсу/порту доступу здійснюється за допомогою команди switchport mode access, відповідно налагодження інтерфейса/порта комутатора як транкового інтерфейсу /порту – за допомогою команди switchport mode trunk. Розширеним аналогом команди switchport mode access  $\epsilon$  команда switchport host, яка також дає можливість вказати тип інтерфейсу/порту доступу, але окрім цього активує використання на інтерфейсі/порті функції Spanning-tree Portfast та деактивує використання даного інтерфейсу/порту як складової агрегованого каналу.

Команда switchport access vlan застосовується для зазначення номера VLAN, до якої належить інтерфейс/порт. Ця команда також дає змогу автоматично створити нову VLAN і включити до цієї VLAN інтерфейс/порт, на якому вона виконана.

Налагодження режиму для транкового каналу здійснюється за допомогою команди **switchport mode dynamic**. Комбінації режимів інтерфейсів, за яких увімкнеться транковий протокол і транковий канал стане активним, наведені у табл. 1.

Таблиця 1

| TC         | •       |     | •••      |            |        |
|------------|---------|-----|----------|------------|--------|
| Комбінації | режимів | лля | активани | транкового | каналу |
|            | Permine |     |          |            |        |

| Режим на             | Режим      | ерфейсі      |                   |
|----------------------|------------|--------------|-------------------|
| поточному інтерфейсі | on (trunk) | dynamic auto | dynamic desirable |

| on (trunk)        | + | + | + |
|-------------------|---|---|---|
| dynamic auto      | + | _ | + |
| dynamic desirable | + | + | + |

Якщо виникає потреба налагодити транковий канал без використання протоколу DTP (наприклад, якщо один із пристроїв, що входять до складу каналу не є пристроєм Cisco), у парі з командою switchport застосовується mode trunk команда switchport nonegotiate. Результатом роботи цих команд є те, що канал активується, а повідомлення протоколу DTP не пересилаються.Команда switchport trunk дає змогу здійснювати специфічне налагодження транкового каналу, наприклад, дозволити передачу кадрів одних VLAN і заборонити передачу кадрів інших. Команда switchport priority дає змогу встановлювати пріоритети для кадрів, що належать різним VLAN. Команда switchport native vlan застосовується для встановлення певної VLAN, як Native VLAN – VLAN, кадри якої не тегуються при передачі через транковий канал.

Відміна дії вищезгаданих команд – використання форми **no**. Синтаксис розглянутих команд та режими їх застосування наведено нижче.

Синтаксис команди vlan (режим глобального конфігурування):

## vlan *vlan-id*,

де *vlan-id* – ідентифікатор (номер) VLAN, може зазначатися в межах від 1 до 4094, для мереж Ethernet типове використання у діапазоні від 2 до 1001.

Синтаксис команди **пате** (режим конфігурування VLAN):

# name text-string,

де *text-string* – текстова назва VLAN; якщо текстова назва VLAN явно не зазначається, то система автоматично встановлює назву вигляду VLANDDDD, де DDDD – чотирицифровий десятковий номер VLAN.

Синтаксис команди switchport access vlan (режим конфігурування інтерфейсу/групи інтерфейсів):

# switchport access vlan {vlan-id | dynamic},

де *vlan-id* – ідентифікатор VLAN;

dynamic – параметр, який зазначає, що належність інтерфейсу/порту до VLAN визначається динамічно (за MAC-адресою), шляхом запиту до сервера VMPS (VLAN Membership Policy Server). Синтаксис команди switchport host (режим конфігурування інтерфейсу/групи інтерфейсів):

### switchport host.

Команда не має параметрів.

Синтаксис команди **switchport mode** (режим конфігурування інтерфейсу/групи інтерфейсів):

## switchport mode {access | dynamic {auto | desirable} | trunk},

де **access** – зазначає тип інтерфейсу/порту – інтерфейс/порт доступу;

trunk – зазначає тип інтерфейсу/порту – транковий інтерфейс/порт та активує стан trunk (відповідає значенню **on**);

dynamic – встановлення переговорного режиму для транкового інтерфейсу, може доповнюватися значенням auto або desirable; за замовчуванням встановлюється dynamic auto;

**auto** – інтерфейс/порт знаходиться в автоматичному режимі і буде переведений у стан trunk, як тільки інтерфейс на іншому кінці знаходиться у режимі **on** або **desirable**;

desirable – інтерфейс/порт готовий перейти у стан trunk залежно від стану інтерфейсу на іншому кінці каналу.

Синтаксис команди switchport nonegotiate (режим конфігурування інтерфейсу/групи інтерфейсів):

## switchport nonegotiate.

Команда не має параметрів.

Синтаксис команди **switchport trunk** (режим конфігурування інтерфейсу/групи інтерфейсів):

# switchport trunk {allowed vlan vlan-list | native vlan vlan-id | pruning vlan vlan-list},

де allowed vlan – службова конструкція, за допомогою якої створюється список дозволених VLAN, для яких транковий інтерфейс може пересилати та отримувати трафік у тегованій формі; за замовчуванням vlan-list для цієї конструкції дорівнює all; vlan-list у цьому випадку не може дорівнювати none;

**native vlan** – службова конструкція, за допомогою якої створюється список VLAN, для яких транковий інтерфейс може пересилати і отримувати трафік у нетегованій формі; pruning vlan – службова конструкція, за допомогою якої створюється список VLAN, для яких транковий інтерфейс активований для підтримки режиму VTP-pruning; *vlan-list* у цьому випадку не може дорівнювати **all**;

*vlan-list* – може набувати значень, що наведені нижче; деякі з цих значень доповнюються параметрами ідентифікаторів VLAN IDs:

vlan-atom – список ідентифікаторів VLAN (наприклад, 10-20; 10-30,35-40);

add – додати окрему VLAN або групу VLAN за списком;

all – додати всі VLAN;

except – виключити окрему VLAN або групу VLAN за списком; none – пустий список;

remove – виключити VLAN зі списку

Синтаксис команди switchport native (режим конфігурування інтерфейсу/групи інтерфейсів):

**switchport native vlan** *vlan-id*, де *vlan-id* – ідентифікатор VLAN.

Для роботи з Voice VLAN (голосовими VLAN, які забезпечують передачу голосового трафіка від IP-телефонів чи інших пристроїв через комутатор) використовуються команди switchport voice та switchport priority. Команда switchport voice призначена для встановлення типу для певної VLAN, команда switchport priority призначена для зміни пріоритету трафіка для певного порту.

Синтаксис команди **switchport voice** (режим конфігурування інтерфейсу/групи інтерфейсів):

switchport voice vlan *vlan-id*,

де *vlan-id* – ідентифікатор VLAN.

Синтаксис команди **switchport priority** (режим конфігурування інтерфейсу/групи інтерфейсів):

switchport priority extend { cos cos-value | trust },

де **cos** – службова конструкція, яка вказує порту змінити пріоритет в отриманому від підключеної робочої станції чи іншого пристрою кадрі на значення *cos-value*; як правило, використовується, якщо до порту підключений IP-телефон;

*cos-value* – значення пріоритету трафіка, яке може змінюватися у межах від 0 до 7; значення за замовчуванням дорівнює 0; trust – залишати значення отриманого пріоритету без змін.

## Команди моніторингу та діагностики роботи VLAN на комутаторах Cisco

Для перегляду параметрів налагоджень VLAN на комутаторах Сіясо застосовуються як команди загального призначення, так і спеціалізовані команди. Серед команд загального призначення можна виділити такі команди: show interfaces, show mac-address-table, show running-config, show startup-config. Перелік спеціалізованих команд show, необхідних для моніторингу та діагностики роботи VLAN на основі групування портів та транкових протоколів, є відносно невеликим і включає в себе команди show vlan, show interfaces switchport, show interfaces trunk, show dtp та їх модифікації. Повний перелік спеціалізованих команд моніторингу та діагностики роботи VLAN наведений у табл. 2.

Таблиця 2

| Призначення                                                   |  |  |  |  |
|---------------------------------------------------------------|--|--|--|--|
| Виведення всієї інформацію про VLAN та їх параметри           |  |  |  |  |
| Виведення інформації про VLAN у скороченому вигляді           |  |  |  |  |
| Виведення інформації про VLAN за її ідентифікатором (номером) |  |  |  |  |
| Вивести інформацію про VLAN за її назвою                      |  |  |  |  |
| Виведення сумарної інформації про кількість створених         |  |  |  |  |
| VLAN, кількість VLAN із розширеного діапазону, кількі-        |  |  |  |  |
| кість VTP VLAN.                                               |  |  |  |  |
| Виведення інформації про налагодження параметрів              |  |  |  |  |
| VLAN для всіх інтерфейсів/портів                              |  |  |  |  |
| Виведення інформації про налагодження параметрів              |  |  |  |  |
| VLAN для певного інтерфейсу/порту                             |  |  |  |  |
| Виведення інформації про транкові канали та їх параметри      |  |  |  |  |
| Виведення інформації про параметри інтерфейсу певної          |  |  |  |  |
| VLAN. Інтерфейс повинен бути попередньо створений             |  |  |  |  |
| Виведення інформації про параметри інформаційного             |  |  |  |  |
| обміну за протоколом DTP для комутатора                       |  |  |  |  |
| Виведення інформації про параметри інформаційного обміну      |  |  |  |  |
| за протоколом DTP для певного транкового інтерфейсу           |  |  |  |  |
|                                                               |  |  |  |  |

Перелік команд show діагностики роботи VLAN на комутаторах Cisco

# Модельний приклад налагодження VLAN на основі групування портів та транкового протоколу 802.1Q на комутаторах Cisco

Розглянемо специфіку налагодження VLAN на основі групування портів та транкового протоколу 802.1Q для мережі, схема якої наведена на рис. 1. Для побудови мережі використані комутатори моделі WS-C2960-24TT-L. Особливістю данного прикладу налагодження є те, що з метою демонстрації доступності/недоступності вузлів, які належать різними VLAN, застосовуються IP-адреси, що належать одній IP-мережі. На практиці застосовується інший підхід: одна VLAN – одна IP-мережа.

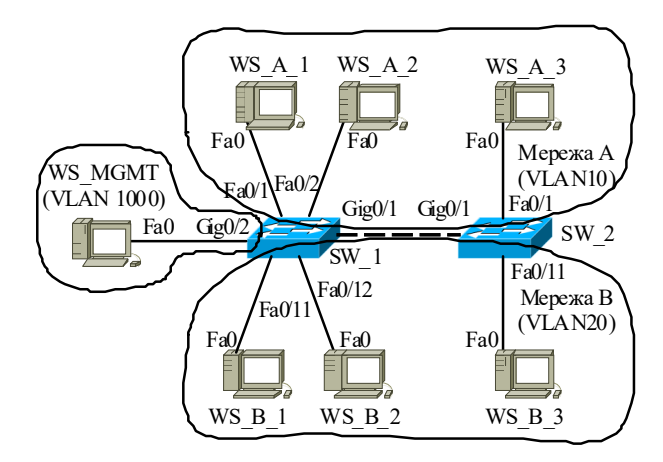

Рис. 1. Приклад мережі

Під час побудови даної мережі для з'єднання пристроїв використано дані табл. 3. Для налагодження параметрів адресації пристроїв використано дані табл. 4. Для створення та налагодження VLAN використано дані табл. 5. Для зазначення належності робочих станцій до відповідних VLAN та для формування транкових каналів використано дані табл. 3.

Таблиця 3

| Пристрій  | Канал                   | Інтерфейси | Підключення | Підключення    | N⁰   |
|-----------|-------------------------|------------|-------------|----------------|------|
| пристрии  | Runar                   | штерфенен  | до пристрою | до інтерфейсів | VLAN |
|           | Канал підключення РС    | Fa0/1      | WS_A_1      | Fa0            | 10   |
|           | Канал підключення РС    | Fa0/2      | WS_A_2      | Fa0            | 10   |
|           | Канал підключення РС    | Fa0/3      | Не викори   | стовується     | 1001 |
|           |                         |            |             |                |      |
|           | Канал підключення РС    | Fa0/10     | Не викори   | стовується     | 1001 |
|           | Канал підключення РС    | Fa0/11     | WS_B_1      | Fa0            | 20   |
| Комутатор | Канал підключення РС    | Fa0/12     | WS_B_2      | Fa0            | 20   |
| $SW_1$    | Канал підключення РС    | Fa0/13     | Не викори   | стовується     | 1001 |
|           | •••                     |            |             |                |      |
|           | Канал підключення РС    | Fa0/24     | Не викори   | стовується     | 1001 |
|           | Транковий канал зв'язку |            | Kongraton   |                |      |
|           | між комутаторами для    | Gig0/1     | SW 2        | Gig0/1         | _    |
|           | VLAN 10 та VLAN 20      |            | 5 W_2       |                |      |
|           | Канал підключення РС    | Gig0/2     | WS_MGMT     | Fa0            | 1000 |
|           | Канал підключення РС    | Fa0/1      | WS_A_3      | Fa0            | 10   |
|           | Канал підключення РС    | Fa0/2      | Не викори   | стовується     | 1001 |
|           |                         |            |             |                |      |
|           | Канал підключення РС    | Fa0/10     | Не викори   | стовується     | 1001 |
|           | Канал підключення РС    | Fa0/11     | WS_B_3 Fa0  |                | 20   |
| Комутатор | Канал підключення РС    | Fa0/12     | Не викори   | стовується     | 1001 |
| SW_2      |                         |            |             |                |      |
|           | Канал підключення РС    | Fa0/24     | Не викори   | стовується     | 1001 |
|           | Транковий канал зв'язку |            | Kongraton   |                |      |
|           | між комутаторами для    | Gig0/1     | SW 1        | Gig0/1         | _    |
|           | VLAN 10 та VLAN 20      |            | 5 W_1       |                |      |
|           | Канал підключення РС    | Gig0/2     |             |                |      |
| WS_A_1    | Канал підключення РС    | Fa0        |             | Fa0/1          | 10   |
| WS_A_2    | Канал підключення РС    | Fa0        | Vargementer | Fa0/2          | 10   |
| WS_B_1    | Канал підключення РС    | Fa0        |             | Fa0/11         | 20   |
| WS_B_2    | Канал підключення РС    | Fa0        | 2 W 1       | Fa0/12         | 20   |
| WS_MGMT   | Канал підключення РС    | Fa0        |             | Gig0/2         | 1000 |
| WS_A_3    | Канал підключення РС    | Fa0        | Комутатор   | Fa0/1          | 10   |
| WS_B_3    | Канал підключення РС    | Fa0        | SW_2        | Fa0/11         | 20   |

Параметри з'єднань пристроїв та каналів для прикладу

Таблиця 4

| Мережа/<br>Пристрій | Інтерфейс/Мережний<br>адаптер/Шлюз | МАС-адреса        | IP-адреса    | Маска         | Пре<br>фікс |
|---------------------|------------------------------------|-------------------|--------------|---------------|-------------|
| Мережа              | -                                  | _                 | 195.10.1.0   | 255.255.255.0 | /24         |
| Комутатор           | Інтерфейс Vlan 1000                | 00-D0-58-46-26-01 | 195.10.1.252 | 255.255.255.0 | /24         |
| SW_1                | Шлюз за замовчуванням              | -                 | 195.10.1.254 | _             | _           |
| Комутатор           | Інтерфейс Vlan 1000                | 00-0C-CF-1D-BD-01 | 195.10.1.253 | 255.255.255.0 | /24         |
| SW_2                | Шлюз за замовчуванням              | -                 | 195.10.1.254 | _             | _           |
| Робоча станція      | Мережний адаптер                   | 00-07-EC-8C-41-A8 | 195.10.1.11  | 255.255.255.0 | /24         |
| WS_A_1              | Шлюз за замовчуванням              | -                 | 195.10.1.254 | -             |             |
| Робоча станція      | Мережний адаптер                   | 00-04-9A-34-91-69 | 195.10.1.12  | 255.255.255.0 | /24         |
| WS_A_2              | Шлюз за замовчуванням              | -                 | 195.10.1.254 | -             |             |
| Робоча станція      | Мережний адаптер                   | 00-0C-CF-07-C1-E7 | 195.10.1.13  | 255.255.255.0 | /24         |
| WS_A_3              | Шлюз за замовчуванням              | -                 | 195.10.1.254 | -             |             |
| Робоча станція      | Мережний адаптер                   | 00-0A-F3-60-0A-3E | 195.10.1.21  | 255.255.255.0 | /24         |
| WS_B_1              | Шлюз за замовчуванням              | -                 | 195.10.1.254 | -             |             |
| Робоча станція      | Мережний адаптер                   | 00-D0-FF-55-DC-66 | 195.10.1.22  | 255.255.255.0 | /24         |
| WS_B_2              | Шлюз за замовчуванням              | _                 | 195.10.1.254 | _             | —           |
| Робоча станція      | Мережний адаптер                   | 00-E0-B0-D8-D2-4A | 195.10.1.23  | 255.255.255.0 | /24         |
| WS_B_3              | Шлюз за замовчуванням              | -                 | 195.10.1.254 | _             | _           |
| Робоча станція      | Мережний адаптер                   | 00-D0-97-42-2B-84 | 195.10.1.250 | 255.255.255.0 | /24         |
| WS MGMT             | ППОЗ за замовчуванням              | _                 | 195.10.1.254 | _             | _           |

Параметри ІР-адресації мережі

Таблиця 5

### Параметри налагодження VLAN комутаторів для прикладу

| Призначення VLAN                         | Назва           | Номер |
|------------------------------------------|-----------------|-------|
| VLAN за замовчуванням <sup>1</sup>       | Default         | 1     |
| Мережа А                                 | LAN-A-VLAN10    | 10    |
| Мережа В                                 | LAN-B-VLAN20    | 20    |
| Мережа керування пристроями <sup>2</sup> | MGMT-VLAN1000   | 1000  |
| Невикористані порти/інтерфейси           | UNUSED-VLAN1001 | 1001  |

Примітка: 1 – з метою підвищення рівня захищеності мережі дану VLAN не рекомендується застосовувати, 2 – у даному прикладі VLAN створюється та до неї вводиться робоча станція керування.

Сценарії створення VLAN, налагодження належності портів до певних VLAN, створення транкового каналу для комутаторів мережі наведені нижче. У даному прикладі по транковому каналу дозволяється передавати дані VLAN 10, 20, 1000. Для перевірки можливості підключення по VLAN керування на комутаторах налагоджено віддалений доступ на базі протоколу Telnet з використанням механізму користувачів.

•••

SW\_1>enable

SW\_1#configure terminal

SW\_1(config)#no cdp run

SW 1(config)#vlan 1000

SW\_1(config-vlan)#name MGMT-VLAN1000

SW 1(config-vlan)#exit

SW 1(config)#vlan 1001

SW\_1(config-vlan)#name UNUSED-VLAN1001

SW\_1(config-vlan)#exit

SW\_1(config)#vlan 10

SW\_1(config-vlan)#name LAN-A-VLAN10

SW\_1(config-vlan)#exit

SW\_1(config)#vlan 20

SW\_1(config-vlan)#name LAN-B-VLAN20

SW\_1(config-vlan)#exit

SW 1(config)#interface GigabitEthernet0/2

SW 1(config-if-range)#description MGMT-PORT-VLAN1000

SW\_1(config-if-range)#switchport mode access

SW\_1(config-if-range)#switchport access vlan 1000

SW\_1(config-if-range)#exit

SW\_1(config)#interface range FastEthernet 0/1-2

SW\_1(config-if-range)#description LAN-A-PORT-VLAN10

SW\_1(config-if-range)#switchport mode access

SW 1(config-if-range)#switchport access vlan 10

SW 1(config-if-range)#exit

SW 1(config)#interface range FastEthernet 0/11-12

SW\_1(config-if-range)#description LAN-B-PORT-VLAN-20

SW 1(config-if-range)#switchport mode access

SW\_1(config-if-range)#switchport access vlan 20

SW 1(config-if-range)#exit

SW\_1(config)#interface range FastEthernet 0/3-10, FastEthernet 0/13-24

SW\_1(config-if-range)#description UNUSED-PORT-VLAN1001

SW\_1(config-if-range)#switchport mode access

SW\_1(config-if-range)#switchport access vlan 1001

SW\_1(config-if-range)#shutdown

SW\_1(config-if-range)#exit

SW\_1(config)#interface GigabitEthernet0/1

SW\_1(config-if)#switchport mode trunk

SW\_1(config-if)#switchport nonegotiate

SW\_1(config-if)#switchport trunk allowed vlan add 10

SW\_1(config-if)#switchport trunk allowed vlan add 20

SW\_1(config-if)#switchport trunk allowed vlan add 1000

SW\_1(config-if)#exit

SW\_1(config)#interface vlan 1000

SW\_1(config-if)#description MGMT-INTERFACE-VLAN1000

SW 1(config-if)#ip address 195.10.1.252 255.255.255.0

SW\_1(config-if)#no shutdown

SW\_1(config-if)#exit

SW\_1(config)#username adminer privilege 15 secret adminerpass

SW\_1(config)#username technic privilege 1 secret technicpass

SW\_1(config)#enable secret adminerpass2

SW 1(config)#line vty 0 4

SW\_1(config-line)#login local

SW\_1(config-line)#transport input telnet

SW\_1(config-line)#exit

SW\_1(config)#exit

```
SW 1#
```

•••

•••

SW\_2>enable

SW\_2#configure terminal

SW 2(config)#no cdp run

SW 2(config)#vlan 1000

SW 2(config-vlan)#name MGMT-VLAN1000

SW 2(config-vlan)#exit

SW 2(config)#vlan 1001

SW\_2(config-vlan)#name UNUSED-VLAN1001

SW\_2(config-vlan)#exit

SW 2(config)#vlan 10

SW\_2(config-vlan)#name LAN-A-VLAN10

SW\_2(config-vlan)#exit

SW\_2(config)#vlan 20

SW\_2(config-vlan)#name LAN-B-VLAN20

SW\_2(config-vlan)#exit

SW\_2(config)#interface FastEthernet 0/1

SW\_2(config-if-range)#description LAN-A-PORT-VLAN10

SW\_2(config-if-range)#switchport mode access

SW\_2(config-if-range)#switchport access vlan 10

SW\_2(config-if-range)#exit

SW\_2(config)#interface FastEthernet 0/11

SW\_2(config-if-range)#description LAN-B-PORT-VLAN-20

SW\_2(config-if-range)#switchport mode access

SW\_2(config-if-range)#switchport access vlan 20

SW\_2(config-if-range)#exit

SW\_2(config)#interface range FastEthernet 0/2-10, FastEthernet 0/12-24, GigabitEthernet0/2

SW\_2(config-if-range)#description UNUSED-PORT-VLAN1001

SW\_2(config-if-range)#switchport mode access

SW\_2(config-if-range)#switchport access vlan 1001

SW\_2(config-if-range)#shutdown

SW\_2(config-if-range)#exit

SW\_2(config)#interface GigabitEthernet0/1

SW\_2(config-if)#switchport mode trunk

SW\_2(config-if)#switchport nonegotiate

SW\_2(config-if)#switchport trunk allowed vlan add 10

SW 2(config-if)#switchport trunk allowed vlan add 20

SW\_2(config-if)#switchport trunk allowed vlan add 1000

SW\_2(config-if)#exit

SW\_2(config)#interface vlan 1000

SW\_2(config-if)#description MGMT-INTERFACE-VLAN1000

SW\_2(config-if)#ip address 195.10.1.253 255.255.255.0

SW\_2(config-if)#no shutdown

SW\_2(config-if)#exit

SW\_2(config)#username adminer privilege 15 secret adminerpass

SW\_2(config)#username technic privilege 1 secret technicpass

SW\_2(config)#enable secret adminerpass2

SW\_2(config)#line vty 0 4 SW\_2(config-line)#login local SW\_2(config-line)#transport input telnet SW\_2(config-line)#exit SW\_2(config)#exit SW\_2#

•••

# Результати виконання команд моніторингу та діагностики роботи комутатора для розглянутого модельного прикладу

З метою перевірки досяжності кінцевих вузлів мережі з робочої станції WS\_A\_1 застосовано команду **ping**. Аналогічно перевірено досяжність комутаторів мережі з робочої станції керування WS\_MGMT. Для перевірки віддаленого доступу використано термінальний додаток **Telnet**. З метою перегляду інформації про налагодження VLAN для розглянутого прикладу застосовано команди **show vlan**, **show interface switchport**, **show interfaces trunk**. Для перегляду таблиць комутації комутаторів застосовано команду **show mac-address-table**. Результати роботи зазначених команд наведено відповідно на рис. 2 - 7.

```
C:\>ping 195.10.1.12
Обмен пакетами с 195.10.1.12 по 32 байт:
Ответ от 195.10.1.12: число байт=32 время 21мс TTL=255
Ответ от 195.10.1.12: число байт=32 время 4мс TTL=255
Ответ от 195.10.1.12: число байт=32 время 2мс TTL=255
Ответ от 195.10.1.12: число байт=32 время 6мс TTL=255
Статистика Ping для 195.10.1.12:
    Пакетов: отправлено = 4, получено = 4, потеряно = 0 <0% потерь>,
Приблизительное время приема-передачи в мс:
   Минимальное = 2 мсек, Максимальное 21 мсек, Среднее = 8 мсек
C:\>
C:\>ping 195.10.1.13
Обмен пакетами с 195.10.1.13 по 32 байт:
Ответ от 195.10.1.13: число байт=32 время 23мс TTL=255
Ответ от 195.10.1.13: число байт=32 время 4мс TTL=255
Ответ от 195.10.1.13: число байт=32 время 2мс TTL=255
Ответ от 195.10.1.13: число байт=32 время 5мс TTL=255
Статистика Ping для 195.10.1.13:
    Пакетов: отправлено = 4, получено = 4, потеряно = 0 <0% потерь>,
Приблизительное время приема-передачи в мс:
   Минимальное = 2 мсек, Максимальное 23 мсек, Среднее = 8 мсек
C:\>
C:\>ping 195.10.1.21
Обмен пакетами с 195.10.1.21 по 32 байт:
Превышен интервал ожидания для запроса
Превышен интервал ожидания для запроса
Статистика Ping для 195.10.1.21:
   Пакетов: отправлено = 4, получено = 0, потеряно = 4 <100% потерь>,
C:\>
C:\>ping 195.10.1.22
Обмен пакетами с 195.10.1.22 по 32 байт:
Превышен интервал ожидания для запроса
. . .
Превышен интервал ожидания для запроса
Статистика Ping для 195.10.1.22:
   Пакетов: отправлено = 4, получено = 0, потеряно = 4 <100% потерь>,
C:\>
C:\>ping 195.10.1.23
Обмен пакетами с 195.10.1.23 по 32 байт:
Превышен интервал ожидания для запроса
Превышен интервал ожидания для запроса
Статистика Ping для 195.10.1.23:
   Пакетов: отправлено = 4, получено = 0, потеряно = 4 <100% потерь>,
C:\>
```

```
Рис. 2. Результат виконання команди ping на робочій станції WS A 1
```

```
C:\>ping 195.10.1.252
Обмен пакетами с 195.10.1.252 по 32 байт:
Ответ от 195.10.1.252: число байт=32 время 20мс TTL=255
Ответ от 195.10.1.252: число байт=32 время 4мс TTL=255
Ответ от 195.10.1.252: число байт=32 время 2мс TTL=255
Ответ от 195.10.1.252: число байт=32 время 5мс TTL=255
Статистика Ping для 195.10.1.252:
    Пакетов: отправлено = 4, получено = 4, потеряно = 0 <0% потерь>,
Приблизительное время приема-передачи в мс:
   Минимальное = 2 мсек, Максимальное 21 мсек, Среднее = 8 мсек
C:\>
C:\>ping 195.10.1.253
Обмен пакетами с 195.10.1.253 по 32 байт:
Ответ от 195.10.1.253: число байт=32 время 22мс TTL=255
Ответ от 195.10.1.253: число байт=32 время 4мс TTL=255
Ответ от 195.10.1.253: число байт=32 время 2мс TTL=255
Ответ от 195.10.1.253: число байт=32 время 6мс TTL=255
Статистика Ping для 195.10.1.253:
    Пакетов: отправлено = 4, получено = 4, потеряно = 0 <0% потерь>,
Приблизительное время приема-передачи в мс:
   Минимальное = 2 мсек, Максимальное 21 мсек, Среднее = 8 мсек
C:\>
```

```
Рис. 3. Результат виконання команди ping на робочій станції WS MGMT
```

```
...
C:>telnet 195.10.1.252
User Access Verificaton
Username: adminer
Password:
SW_1#...
SW_1#...
SW_1#exit
Подключение к уэлу утеряно.
C:>
```

Рис. 4. Результат виконання додатку **Telnet** на робочій станції WS\_MGMT при віддаленому підключенні користувача **adminer** до комутатора SW 1

```
...
C:>telnet 195.10.1.253
User Access Verificaton
Username: technic
Password:
SW_2>enable
Password:
SW_2#...
...
SW_2#exit
Подключение к узлу утеряно.
C:>
```

Рис. 5. Результат виконання додатку **Telnet** на робочій станції WS\_MGMT при віддаленому підключенні користувача **technic** до комутатора SW\_2

| SW_1:<br>VLAN                                                                               | ∮show ∖<br>Name                                                 | rlan                                                                                              |                                                              |                                                                        | Stat                                   | tus                                  | Ports                                                                                  |                                                                                  |                                                     |                                           |
|---------------------------------------------------------------------------------------------|-----------------------------------------------------------------|---------------------------------------------------------------------------------------------------|--------------------------------------------------------------|------------------------------------------------------------------------|----------------------------------------|--------------------------------------|----------------------------------------------------------------------------------------|----------------------------------------------------------------------------------|-----------------------------------------------------|-------------------------------------------|
| default<br>10 LAN-A-VLAN10<br>20 LAN-B-VLAN20<br>1000 MGMT-VLAN1000<br>1001 UNUSED-VLAN1001 |                                                                 |                                                                                                   |                                                              |                                                                        | act:<br>act:<br>act:<br>act:<br>act:   | ive<br>ive<br>ive<br>ive<br>ive      | Fa0/1, 1<br>Fa0/11,<br>Gig0/2<br>Fa0/3, 1<br>Fa0/7, 1<br>Fa0/13,<br>Fa0/17,<br>Fa0/21. | Fa0/2<br>Fa0/12<br>Fa0/4, Fa<br>Fa0/8, Fa<br>Fa0/14, 1<br>Fa0/18, 1<br>Fa0/22, 1 | 0/5, Fa<br>0/9, Fa<br>Fa0/15,<br>Fa0/19,<br>Fa0/23. | )/6<br>)/10<br>Fa0/16<br>Fa0/20<br>Fa0/24 |
| 1002<br>1003<br>1004<br>1005<br>VLAN                                                        | fddi-o<br>token-<br>fddine<br>trnet-<br>Type                    | default<br>-ring-defau<br>et-default<br>-default<br>SAID                                          | lt<br>MTU                                                    | Parent                                                                 | act:<br>act:<br>act:<br>act:<br>RingNo | ive<br>ive<br>ive<br>ive<br>Bridge   | eNo Stp                                                                                | BrdgMode                                                                         | Trans1                                              | Trans2                                    |
| 1<br>10<br>20<br>1000<br>1001<br>1002<br>1003<br>1004<br>1005<br>Remot                      | enet<br>enet<br>enet<br>fddi<br>tr<br>fdnet<br>trnet<br>ce SPAN | 100001<br>100010<br>100020<br>101001<br>101001<br>101002<br>101003<br>101004<br>101005<br>V VLANS | 1500<br>1500<br>1500<br>1500<br>1500<br>1500<br>1500<br>1500 | <br>-<br>-<br>-<br>-<br>-<br>-<br>-<br>-<br>-<br>-<br>-<br>-<br>-<br>- |                                        | -<br>-<br>-<br>-<br>-<br>-<br>-<br>- | -<br>-<br>-<br>-<br>-<br>ieee<br>ibm                                                   | -<br>-<br>-<br>-<br>-<br>-<br>-<br>-<br>-<br>-<br>-<br>-                         | 0<br>0<br>0<br>0<br>0<br>0<br>0<br>0<br>0<br>0      | 0<br>0<br>0<br>0<br>0<br>0<br>0<br>0<br>0 |
| Prima                                                                                       | ary Sec                                                         | condary Type                                                                                      | e Ports                                                      | 3                                                                      |                                        |                                      |                                                                                        |                                                                                  |                                                     |                                           |

### SW\_1#

# Рис. 6. Результати виконання команди show vlan для комутатора SW\_1

| SW_2:<br>VLAN         | #show v<br>Name                     | vlan                                 |              |        | Sta                      | tus                      | Port                                         | ts                                             |                                                                              |                                                                 |                                            |
|-----------------------|-------------------------------------|--------------------------------------|--------------|--------|--------------------------|--------------------------|----------------------------------------------|------------------------------------------------|------------------------------------------------------------------------------|-----------------------------------------------------------------|--------------------------------------------|
| 1<br>10<br>20<br>1000 | defau<br>LAN-A-<br>LAN-B-<br>MGMT-V | lt<br>-VLAN10<br>-VLAN20<br>VLAN1000 |              |        | act<br>act<br>act<br>act | ive<br>ive<br>ive<br>ive | Fa0,<br>Fa0,                                 | /1<br>/11                                      |                                                                              |                                                                 |                                            |
| 1001                  | UNUSEI                              | O-VLAN1001                           |              |        | act                      | ive                      | Fa0,<br>Fa0,<br>Fa0,<br>Fa0,<br>Fa0,<br>Fa0, | /2, E<br>/6, E<br>/10,<br>/15,<br>/19,<br>/23, | Fa0/3, Fa0<br>Fa0/7, Fa0<br>Fa0/12, 1<br>Fa0/16, 1<br>Fa0/20, 1<br>Fa0/24, 0 | )/4, Fa(<br>)/8, Fa(<br>Fa0/13,<br>Fa0/17,<br>Fa0/21,<br>Gig0/2 | 0/5,<br>0/9,<br>Fa0/14<br>Fa0/18<br>Fa0/22 |
| 1002<br>1003          | fddi-<br>token-                     | default<br>-ring-defau               | lt           |        | act<br>act               | ive<br>ive               |                                              |                                                |                                                                              | -                                                               |                                            |
| 1004                  | fddine<br>trnet                     | et-default                           |              |        | act                      | ive<br>ive               |                                              |                                                |                                                                              |                                                                 |                                            |
| VLAN                  | Туре                                | SAID                                 | MTU          | Parent | RingNo                   | Bridge                   | eNo S                                        | Stp                                            | BrdgMode                                                                     | Trans1                                                          | Trans2                                     |
| 1<br>10               | enet<br>enet                        | 100001<br>100010                     | 1500<br>1500 | -      | -                        | -                        |                                              | _                                              | -                                                                            | 0                                                               | 0                                          |
| 20                    | enet                                | 100020                               | 1500         | -      | -                        | -                        | -                                            | -                                              | -                                                                            | 0                                                               | 0                                          |
| 1000                  | enet                                | 101000                               | 1500         | -      | -                        | -                        | -                                            | -                                              | -                                                                            | 0                                                               | 0                                          |
| 1001                  | enet<br>fddi                        | 101001                               | 1500         | _      | _                        | _                        |                                              | _                                              | -                                                                            | 0                                                               | 0                                          |
| 1003                  | tr                                  | 101003                               | 1500         | _      | _                        | _                        | -                                            | _                                              | -                                                                            | 0                                                               | Ő                                          |
| 1004                  | fdnet                               | 101004                               | 1500         | -      | -                        | -                        |                                              | ieee                                           | -                                                                            | 0                                                               | 0                                          |
| 1005<br>Remot         | trnet<br>te SPA1                    | 101005<br>N VLANs                    | 1500         | -      | -                        | -                        | 3                                            | ibm                                            | -                                                                            | 0                                                               | 0                                          |
| Prima                 | Primary Secondary Type Ports        |                                      |              |        |                          |                          |                                              |                                                |                                                                              |                                                                 |                                            |
| 0                     |                                     |                                      |              |        |                          |                          |                                              |                                                |                                                                              |                                                                 |                                            |

SW\_2#

#### Рис. 7. Результати виконання команди show vlan для комутатора SW 2

SW 1#show interfaces GigabitEthernet 0/1 switchport Name: Gig0/1 Switchport: Enabled Administrative Mode: trunk Operational Mode: trunk Administrative Trunking Encapsulation: dotlg Operational Trunking Encapsulation: dotlg Negotiation of Trunking: Off Access Mode VLAN: 10 (LAN-A-VLAN10) Trunking Native Mode VLAN: 1 (default) Voice VLAN: none Administrative private-vlan host-association: none Administrative private-vlan mapping: none Administrative private-vlan trunk native VLAN: none Administrative private-vlan trunk encapsulation: dotlg Administrative private-vlan trunk normal VLANs: none Administrative private-vlan trunk private VLANs: none Operational private-vlan: none Trunking VLANs Enabled: AI Pruning VLANs Enabled: 2-1001 Capture Mode Disabled Capture VLANs Allowed: ALL Protected: false Appliance trust: none SW 1#

#### Рис. 8. Результати виконання команди show interfaces GigabitEthernet 0/1 switchport для комутатора SW\_1

SW 2#show interfaces gigabitEthernet 0/1 switchport Name: Gig0/1 Switchport: Enabled Administrative Mode: trunk Operational Mode: trunk Administrative Trunking Encapsulation: dotlg Operational Trunking Encapsulation: dotlq Negotiation of Trunking: Off Access Mode VLAN: 10 (LAN-A-VLAN10) Trunking Native Mode VLAN: 1 (default) Voice VLAN: none Administrative private-vlan host-association: none Administrative private-vlan mapping: none Administrative private-vlan trunk native VLAN: none Administrative private-vlan trunk encapsulation: dotlg Administrative private-vlan trunk normal VLANs: none Administrative private-vlan trunk private VLANs: none Operational private-vlan: none Trunking VLANs Enabled: ALL Pruning VLANs Enabled: 2-1001 Capture Mode Disabled Capture VLANs Allowed: ALL Protected: false Appliance trust: none SŴ 2#

#### Рис. 9. Результати виконання команди show interfaces GigabitEthernet 0/1 switchport для комутатора SW 2

SW 1#show interfaces trunk Port Mode Encapsulation Status Native vlan Gig0/1 802.la on trunking 1 Vlans allowed on trunk Port Gig0/1 10,20,1000 Port Vlans allowed and active in management domain Gig0/1 10,20,1000

| Port    | Vlans  | in  | spanning | tree | forwarding | state | and | not | pruned |
|---------|--------|-----|----------|------|------------|-------|-----|-----|--------|
| Gig0/1  | 10,20, | 100 | 00       |      | -          |       |     |     | -      |
| CTM7 1# |        |     |          |      |            |       |     |     |        |

SW\_1#

# Рис. 10. Результати виконання команди show interfaces trunk для комутатора ${\rm SW}~1$

| SW 2#show | interfaces trun | k               |                 |             |
|-----------|-----------------|-----------------|-----------------|-------------|
| Port      | Mode            | Encapsulation   | Status          | Native vlan |
| Gig0/1    | on              | 802.1q          | trunking        | 1           |
| Port      | Vlans allowed c | n trunk         |                 |             |
| Gig0/1    | 10,20,1000      |                 |                 |             |
| Port      | Vlans allowed a | nd active in ma | anagement doma: | in          |
| Gig0/1    | 10,20,1000      |                 |                 |             |
| Port      | Vlans in spanni | ng tree forward | ding state and  | not pruned  |
| Gig0/1    | 10,20,1000      |                 |                 |             |
| SW 2#     |                 |                 |                 |             |

# Рис. 11. Результати виконання команди show interfaces trunk для комутатора ${\rm SW}\ 2$

SW\_1#show mac-address-table

|       | Mac Address Ta | ыле     |        |
|-------|----------------|---------|--------|
| Vlan  | Mac Address    | Туре    | Ports  |
|       |                |         |        |
| 10    | 0002.4a29.d119 | DYNAMIC | Gig0/1 |
| 10    | 0004.9a34.9169 | DYNAMIC | Fa0/2  |
| 10    | 0007.ec8c.41a8 | DYNAMIC | Fa0/1  |
| 10    | 000c.cf07.cle7 | DYNAMIC | Gig0/1 |
| 20    | 0002.4a29.d119 | DYNAMIC | Gig0/1 |
| 20    | 000a.f360.0a3e | DYNAMIC | Fa0/11 |
| 20    | 00d0.ff55.dc66 | DYNAMIC | Fa0/12 |
| 20    | 00e0.b0d8.d24a | DYNAMIC | Gig0/1 |
| 1000  | 0002.4a29.d119 | DYNAMIC | Gig0/1 |
| 1000  | 000c.cfld.bd01 | DYNAMIC | Gig0/1 |
| 1000  | 00d0.9742.2b84 | DYNAMIC | Gig0/2 |
| SW 1# |                |         |        |

#### Рис. 12. Результати виконання команди show mac-address-table для комутатора SW 1

| SW_1#sh                                             | ow mac-address-ta<br>Mac Address Ta                                                                                                    | ble<br>ble                                                                           |                                                                             |
|-----------------------------------------------------|----------------------------------------------------------------------------------------------------|--------------------------------------------------------------------------------------|-----------------------------------------------------------------------------|
| Vlan<br>                                            | Mac Address                                                                                                    | Туре                                                                                 | Ports                                                                       |
| 10<br>10<br>20<br>20<br>20<br>1000<br>1000<br>SW 2# | 0004.9a34.9169<br>0007.ec8c.41a8<br>000c.cf07.cle7<br>000a.f360.0a3e<br>00d0.ff55.dc66<br>00e0.b0d8.d24a<br>00d0.5846.2601<br>00d0.9742.2b84 | DYNAMIC<br>DYNAMIC<br>DYNAMIC<br>DYNAMIC<br>DYNAMIC<br>DYNAMIC<br>DYNAMIC<br>DYNAMIC | Gig0/1<br>Gig0/1<br>Fa0/1<br>Gig0/1<br>Gig0/1<br>Fa0/11<br>Gig0/1<br>Gig0/1 |

### Рис. 13. Результати виконання команди show mac-address-table для комутатора SW 1

```
SW_1#show dtp
Global DTP information
Sending DTP Hello packets every 30 seconds
Dynamic Trunk timeout is 300 seconds
0 interfaces using DTP
SW_1#
```

```
Рис. 14. Результати виконання команди show dtp для комутатора SW 1
```

```
SW_2#show dtp
Global DTP information
Sending DTP Hello packets every 30 seconds
Dynamic Trunk timeout is 300 seconds
0 interfaces using DTP
SW_2#
```

Рис. 15. Результати виконання команди show dtp для комутатора SW\_2

### Завдання на лабораторну роботу

1. У середовищі програмного симулятора/емулятора створити проект мережі, яка складається із трьох комутаторів (рис. 16) та не менше ніж 12 робочих станцій, які будуть входити до трьох різних VLAN. Звернути увагу на те, що один із каналів (А чи В залежно від варіанту), які з'єднують комутатори між собою, є агрегованим каналом. Кількість його фізичних каналів наведена у табл. 6. До одного з комутаторів підключити робочу станцію керування адміністратора мережі. Для цієї станції передбачити окрему VLAN керування. При побудові звернути увагу на вибір моделей комутаторів, мережних модулів та адаптерів, а також мережних з'єднань. Для побудованої мережі заповнити описову таблицю, яка аналогічна табл. 3. У описовій таблиці зазначити належність робочих станцій до відповідних VLAN.

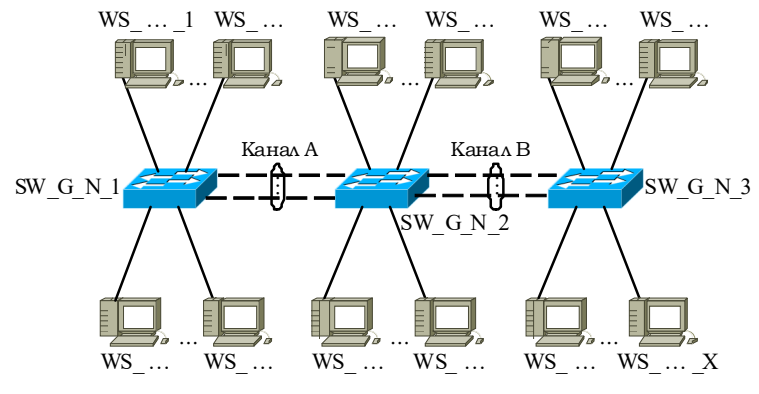

Рис. 16. Проект мережі

2. Розробити схему адресації пристроїв мережі Для цього скористатися даними табл. 7. Результати навести у вигляді таблиці, яка аналогічна табл. 4.

3. Налагодити та перевірити функціонування агрегованого каналу між відповідними комутаторами. Вибір методу/протоколу агрегування виконати довільно.

4. У побудованій мережі налагодити функціонування трьох VLAN користувачів та VLAN керування на основі групування портів та транкового протоколу 802.1q (номери та назви VLAN користувачів зазначені у табл. 8, параметри для налагодження транкових каналів зазначені у табл. 9). Налагодження транкового протоколу для агрегованого каналу проводиться аналогічно налагодженню для фізичного каналу (вибір каналу здійснюється командою interface portchannel).

5. Провести налагодження параметрів ІР-адресації пристроїв мережі відповідно до даних, які отримані у п. 2. Перевірити можливість інформаційного обміну між пристроями мережі, що належать як до однієї, так і до різних VLAN.

6. Налагодити можливість віддаленого доступу на базі протоколу Telnet/SSH до комутаторів мережі з робочої станції керування. Перевірити можливість здійснення віддаленого доступу.

7. Дослідити особливості передачі трафіка та отримання службової та діагностичної інформації про налагоджені VLAN за допомогою відповідних команд.

8. Налагодити використання механізму пріоритетів при передачі даних всіх VLAN через транкові канали (табл. 9). Для VLAN керування встановити максимальний пріоритет.

9. Дослідити особливості передачі трафіка та отримання службової та діагностичної інформації після змін п. 7 за допомогою відповідних команд.

10. Налагодити використання Native VLAN при передачі даних через транкові канали (табл. 9).

11. Дослідити особливості передачі трафіка та отримання службової та діагностичної інформації після змін п. 9 за допомогою відповідних команд.

Таблиця 6

| №<br>варіанта | Кіль             | кість   | Mo                       | Кіль             | кість   | Mo       | Кількість        |         |
|---------------|------------------|---------|--------------------------|------------------|---------|----------|------------------|---------|
|               | фізичних каналів |         | JN <u>⊍</u><br>Domioutro | фізичних каналів |         |          | фізичних каналів |         |
|               | канал А          | канал В | варіанта                 | канал А          | канал В | варіанта | канал А          | канал В |
| 1             | 1                | 2       | 11                       | 3                | 1       | 21       | 1                | 4       |
| 2             | 1                | 3       | 12                       | 4                | 1       | 22       | 2                | 1       |
| 3             | 1                | 4       | 13                       | 1                | 2       | 23       | 3                | 1       |
| 4             | 2                | 1       | 14                       | 1                | 3       | 24       | 4                | 1       |
| 5             | 3                | 1       | 15                       | 1                | 4       | 25       | 1                | 2       |
| 6             | 4                | 1       | 16                       | 2                | 1       | 26       | 1                | 3       |
| 7             | 1                | 2       | 17                       | 3                | 1       | 27       | 1                | 4       |
| 8             | 1                | 3       | 18                       | 4                | 1       | 28       | 2                | 1       |

Дані для налагодження каналів

| 9  | 1 | 4 | 19 | 1 | 2 | 29 | 3 | 1 |
|----|---|---|----|---|---|----|---|---|
| 10 | 2 | 1 | 20 | 1 | 3 | 30 | 4 | 1 |

Таблиця 7

| N⁰       | IP-адреса | Πrahima | N₂       | IP-адреса | Πachina |  |
|----------|-----------|---------|----------|-----------|---------|--|
| варіанта | мережі    | префікс | варіанта | мережі    | префікс |  |
| 1        | 191.G.N.0 | /24     | 16       | 206.G.N.0 | /24     |  |
| 2        | 192.G.N.0 | /25     | 17       | 207.G.N.0 | /25     |  |
| 3        | 193.G.N.0 | /26     | 18       | 208.G.N.0 | /26     |  |
| 4        | 194.G.N.0 | /27     | 19       | 209.G.N.0 | /27     |  |
| 5        | 195.G.N.0 | /28     | 20       | 210.G.N.0 | /28     |  |
| 6        | 196.G.N.0 | /24     | 21       | 211.G.N.0 | /24     |  |
| 7        | 197.G.N.0 | /25     | 22       | 212.G.N.0 | /25     |  |
| 8        | 198.G.N.0 | /26     | 23       | 213.G.N.0 | /26     |  |
| 9        | 199.G.N.0 | /27     | 24       | 214.G.N.0 | /27     |  |
| 10       | 200.G.N.0 | /28     | 25       | 215.G.N.0 | /28     |  |
| 11       | 201.G.N.0 | /24     | 26       | 216.G.N.0 | /24     |  |
| 12       | 202.G.N.0 | /25     | 27       | 217.G.N.0 | /25     |  |
| 13       | 203.G.N.0 | /26     | 28       | 218.G.N.0 | /26     |  |
| 14       | 204.G.N.0 | /27     | 29       | 219.G.N.0 | /27     |  |
| 15       | 205.G.N.0 | /28     | 30       | 220.G.N.0 | /28     |  |

Параметри ІР-адресації мережі

Таблиця 8

## Дані для створення VLAN

| N⁰       | Н     | lомер VLA | N     | N⁰       | H     | lомер VLA | N     |
|----------|-------|-----------|-------|----------|-------|-----------|-------|
| варіанта | LAN-A | LAN-B     | LAN-C | варіанта | LAN-A | LAN-B     | LAN-C |
| 1        | 11    | 12        | 13    | 16       | 161   | 162       | 163   |
| 2        | 21    | 22        | 23    | 17       | 171   | 172       | 173   |
| 3        | 31    | 32        | 33    | 18       | 181   | 182       | 183   |
| 4        | 41    | 42        | 43    | 19       | 191   | 192       | 193   |
| 5        | 51    | 52        | 53    | 20       | 201   | 202       | 203   |
| 6        | 61    | 62        | 63    | 21       | 211   | 212       | 213   |
| 7        | 71    | 72        | 73    | 22       | 221   | 222       | 223   |
| 8        | 81    | 82        | 83    | 23       | 231   | 232       | 233   |
| 9        | 91    | 92        | 93    | 24       | 241   | 242       | 243   |
| 10       | 101   | 102       | 103   | 25       | 251   | 252       | 253   |
| 11       | 111   | 112       | 113   | 26       | 261   | 262       | 263   |
| 12       | 121   | 122       | 123   | 27       | 271   | 272       | 273   |
| 13       | 131   | 132       | 133   | 28       | 281   | 282       | 283   |
| 14       | 141   | 142       | 143   | 29       | 291   | 292       | 293   |
| 15       | 151   | 152       | 153   | 30       | 301   | 302       | 303   |

### Таблиця 9

Дані для налагодження транкових каналів, пріоритетів, Native VLAN

| No<br>Bapia- | Налаго    | Пріоритет VLAN |           |           | Native |       |       |       |
|--------------|-----------|----------------|-----------|-----------|--------|-------|-------|-------|
| нта          | Кан       | ал А           | Кан       | Канал В   |        | LAN-B | LAN-C | VLAN  |
| 1.           | on        | on             | desirable | auto      | -      | 2     | 4     | LAN-A |
| 2.           | on        | auto           | desirable | desirable | 1      | _     | 3     | LAN-B |
| 3.           | on        | desirable      | desirable | on        | 2      | 6     | _     | LAN-C |
| 4.           | auto      | on             | auto      | desirable | -      | 1     | 5     | LAN-A |
| 5.           | auto      | desirable      | auto      | on        | 4      | -     | 2     | LAN-B |
| 6.           | desirable | on             | on        | desirable | 1      | 7     | -     | LAN-C |
| 7.           | desirable | desirable      | on        | auto      | -      | 4     | 6     | LAN-A |
| 8.           | desirable | auto           | on        | on        | 3      | -     | 1     | LAN-B |
| 9.           | desirable | auto           | on        | on        | 6      | 2     | —     | LAN-C |
| 10.          | desirable | desirable      | on        | auto      | -      | 3     | 5     | LAN-A |
| 11.          | desirable | on             | on        | desirable | 6      |       | 4     | LAN-B |
| 12.          | auto      | desirable      | auto      | on        | 3      | 6     | —     | LAN-C |
| 13.          | auto      | on             | auto      | desirable | -      | 6     | 4     | LAN-A |
| 14.          | on        | desirable      | desirable | on        | 5      | -     | 1     | LAN-B |
| 15.          | on        | auto           | desirable | desirable | 6      | 2     | —     | LAN-C |
| 16.          | on        | on             | desirable | auto      | -      | 5     | 3     | LAN-A |
| 17.          | auto      | desirable      | auto      | on        | 4      | -     | 6     | LAN-B |
| 18.          | desirable | on             | on        | desirable | 5      | 6     | —     | LAN-C |
| 19.          | desirable | desirable      | on        | auto      | -      | 4     | 2     | LAN-A |
| 20.          | desirable | auto           | on        | on        | 6      | -     | 1     | LAN-B |
| 21.          | on        | on             | desirable | auto      | 2      | 6     | —     | LAN-C |
| 22.          | on        | auto           | desirable | desirable | —      | 6     | 3     | LAN-A |
| 23.          | on        | desirable      | desirable | on        | 2      | -     | 4     | LAN-B |
| 24.          | auto      | on             | auto      | desirable | 7      | 5     | —     | LAN-C |
| 25.          | desirable | auto           | on        | on        | -      | 3     | 6     | LAN-A |
| 26.          | desirable | desirable      | on        | auto      | 6      | -     | 3     | LAN-B |
| 27.          | desirable | on             | on        | desirable | 4      | 6     | _     | LAN-C |
| 28.          | auto      | desirable      | auto      | on        | _      | 6     | 4     | LAN-A |
| 29.          | desirable | on             | on        | desirable | 2      | _     | 6     | LAN-B |
| 30.          | auto      | desirable      | auto      | on        | 6      | 2     | -     | LAN-C |

# Контрольні питання

1. Поняття лінії доступу (порту доступу) у VLAN.

2. Поняття транкового каналу (транкового порту) у VLAN.

3. Поняття транкового протоколу. Приклади транкових протоколів.

4. Особливості побудови VLAN на основі групування портів та транкових протоколів.

5. Стандарт Cisco ISL. Переваги та недоліки.

- 6. Стандарт IEEE 802.1Q. Переваги та недоліки.
- 7. Структура тегованого кадру IEEE 802.1Q. Призначення полів тегу.
- 8. Поняття Native VLAN.
- 9. Особливості застосування Native VLAN на комутаторах Cisco.

10. Протокол DTP. Призначення та особливості застосування.

11. Рекомендації з підвищення рівня захищеності VLAN.

12. Основні команди налагодження роботи VLAN на основі групування портів та транкових протоколів на базі комутатора Cisco.

13. Основні команди діагностики роботи VLAN на основі групування портів та транкових протоколів на базі комутатора Cisco.

14. Основні команди налагодження роботи протоколу DTP на комутаторі Cisco.

15. Основні команди діагностики роботи DTP на комутаторі Cisco.